# cisco.

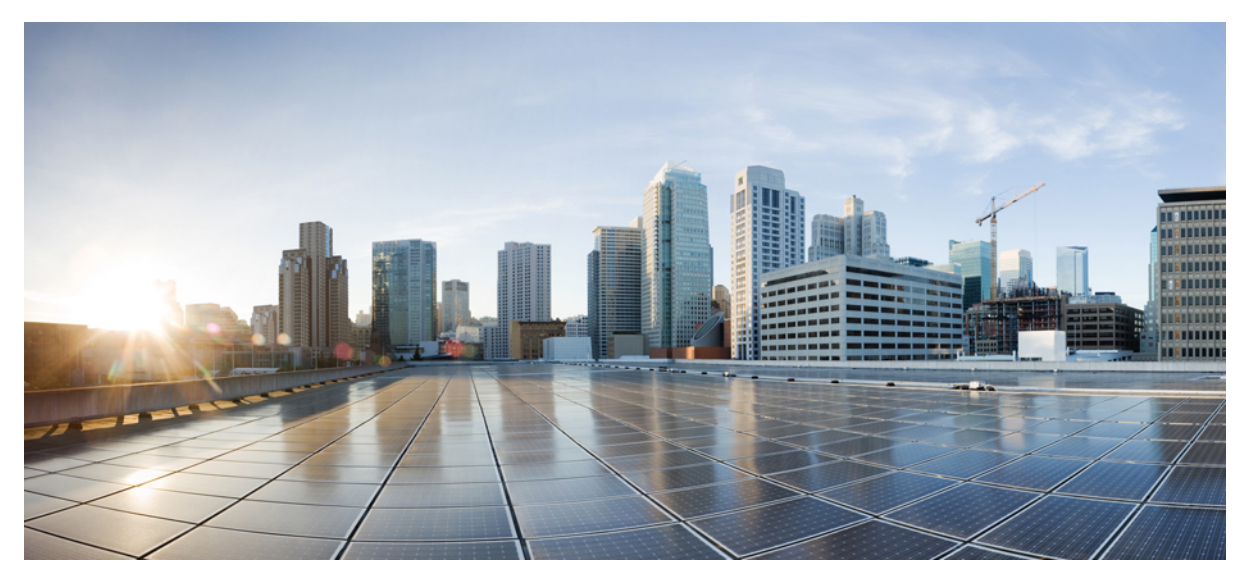

### **CUWN 8.1 WLC and FC AP - EoGRE Tunnel Gateway Deployment Guide**

CUWN 8.1 WLC and FC AP - EoGRE Tunnel Gateway Deployment Guide 2 WLC EoGRE Tunneling 2 Supported Controller and APs 3 EoGRE Tunnels System Design Options 4 Design 1: WLC based EoGRE Tunnel 4 Installing WLC EoGRE 7 Configuring WLC EoGRE tunnel 9 Typical Deployment: WLC EoGRE Topology 14 Design 2: FlexConnect AP based EoGRE Tunnel 19 Show Commands 22 Example Configuration of the EoGRE Feature 23 References 27 Revised: September 22, 2016,

## CUWN 8.1 WLC and FC AP - EoGRE Tunnel Gateway Deployment Guide

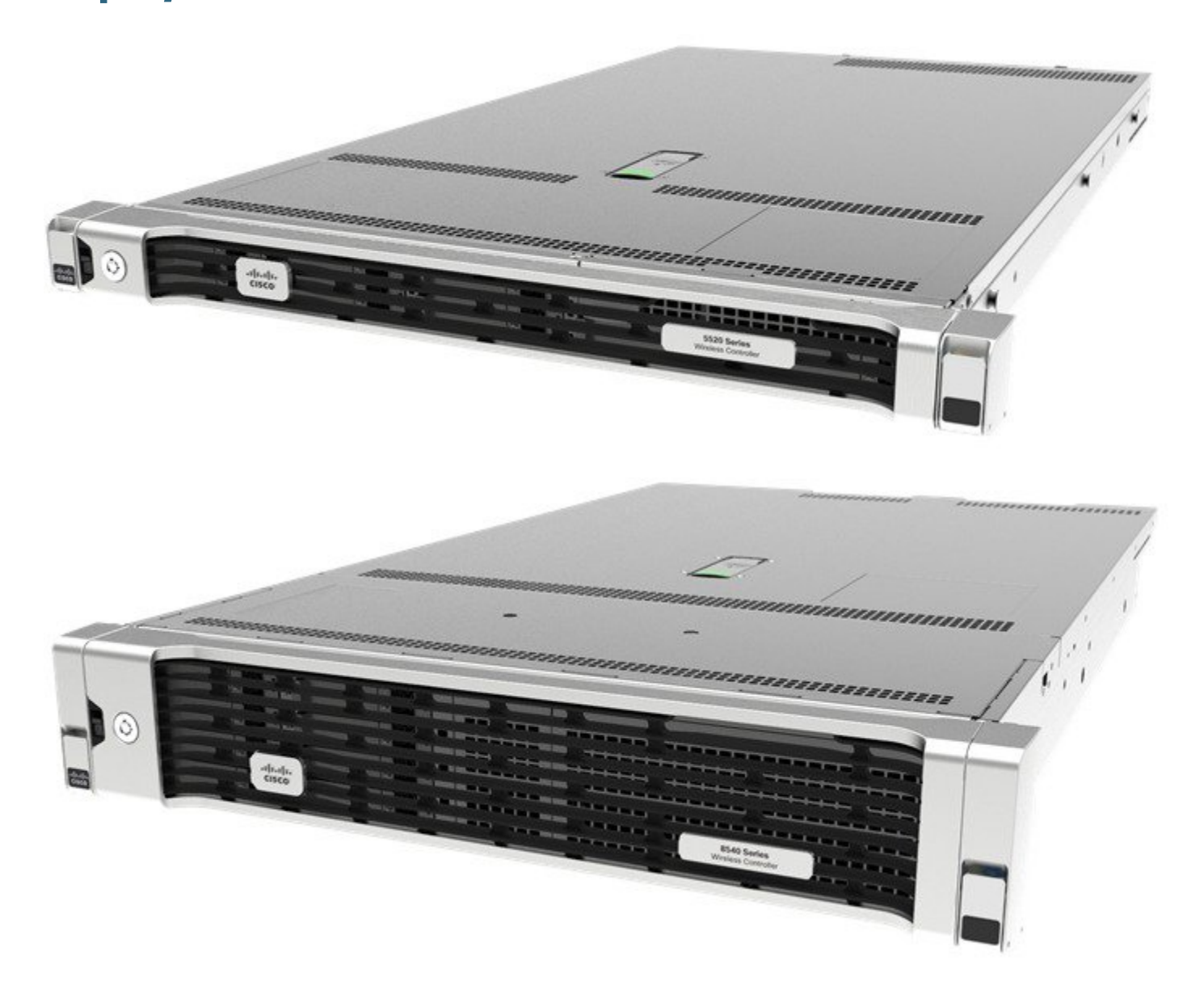

### **WLC EoGRE Tunneling**

Ethernet over GRE (EoGRE) is a new aggregation solution for aggregating Wi-Fi traffic from hotspots. This solution enables customer premises equipment (CPE) devices to bridge the Ethernet traffic coming from an end host, and encapsulate the traffic in Ethernet

packets over an IP GRE tunnel. When the IP GRE tunnels are terminated on a service provider broadband network gateway, the end host's traffic is terminated and subscriber sessions are initiated for the end host.

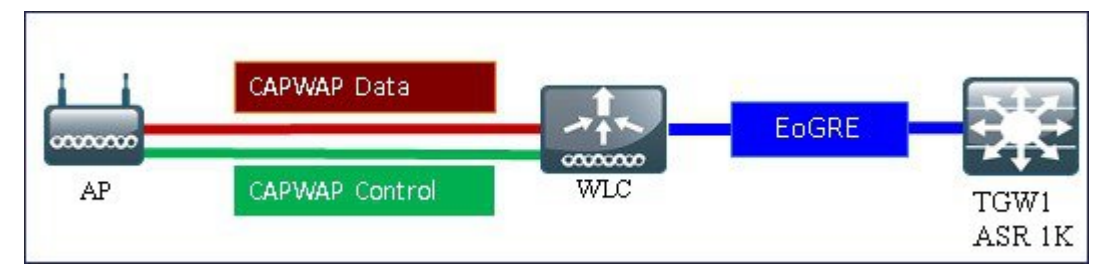

#### **Benefits of Tunneling in General**

- Client can maintain IP address and policy across heterogeneous access networks with different technologies and/or vendors.
- Bypass MAC address scaling limitation of the L2 switch connecting to the WLC.
- Lawful Intercept (LI)

#### The EoGRE Tunneling offers the following benefits for mobile operators:

- Reduces network congestion by reducing OpEx and increasing network efficiency by offloading 3G and 4G traffic.
- Provides access to 3G and 4G core in spite of a lack of weak cell signal, leading to subscriber retention.
- Lowers CapEx on per user basis or bandwidth basis in dense metro environments.

#### The EoGRE tunneling offers the following benefits for wireline and Wi-Fi operators:

- Provides WiFi security and subscriber control.
- · Delivers scalable, manageable, and secure wireless connectivity.
- Enables new revenue-sharing business models.
- Delivers a WiFi platform that offers new location-based services.

#### The EoGRE tunneling offers the following benefits for subscribers:

- Provides enhanced quality of experience to subscribers on WiFi networks.
- · Provides unified billing across access networks.
- Provides mobility across radio access technologies-3G or 4G to WiFi and WiFi to WiFi.
- Provides multiple options within the Wi-Fi platform, thereby enabling location-based services.

### **Supported Controller and APs**

- Cisco 5500 series, WiSM-2, 7500, and 8500 series wireless LAN controller.
- Cisco WLC 8.1 supported access points—3700, 2700, 1700, 1260, 1140, 1600, 3600, 2600, 2700, 702i, 3500, 702w, 1042N, 801, 1552, 1532, 1572.

### **EoGRE Tunnels System Design Options**

### **Design 1: WLC based EoGRE Tunnel**

- CAPWAP Control Path (AP-WLC)
- CAPWAP Data Path (AP-WLC)
- EoGRE Data Flow (WLC-TGW)

In this design model, a tunnel gets generated from WLC to the tunnel gateway such as ASR 1000. In release 8.1 and above, controller supports up to 10 tunnel gateways and 10 domains. Each of the 10 EoGRE Profiles can be configured with up to 16 rules. When realms are configured, it will be a user name followed by @. Realm is a string after @, for example, user\_name@realm. Two or more tunnels can be configured for redundancy, so that when the primary or active tunnel fails, the secondary or standby tunnel will take over the operation of the EoGRE tunnel. Intra-controller and Inter-controller mobility is also supported with the EoGRE tunnel configuration.

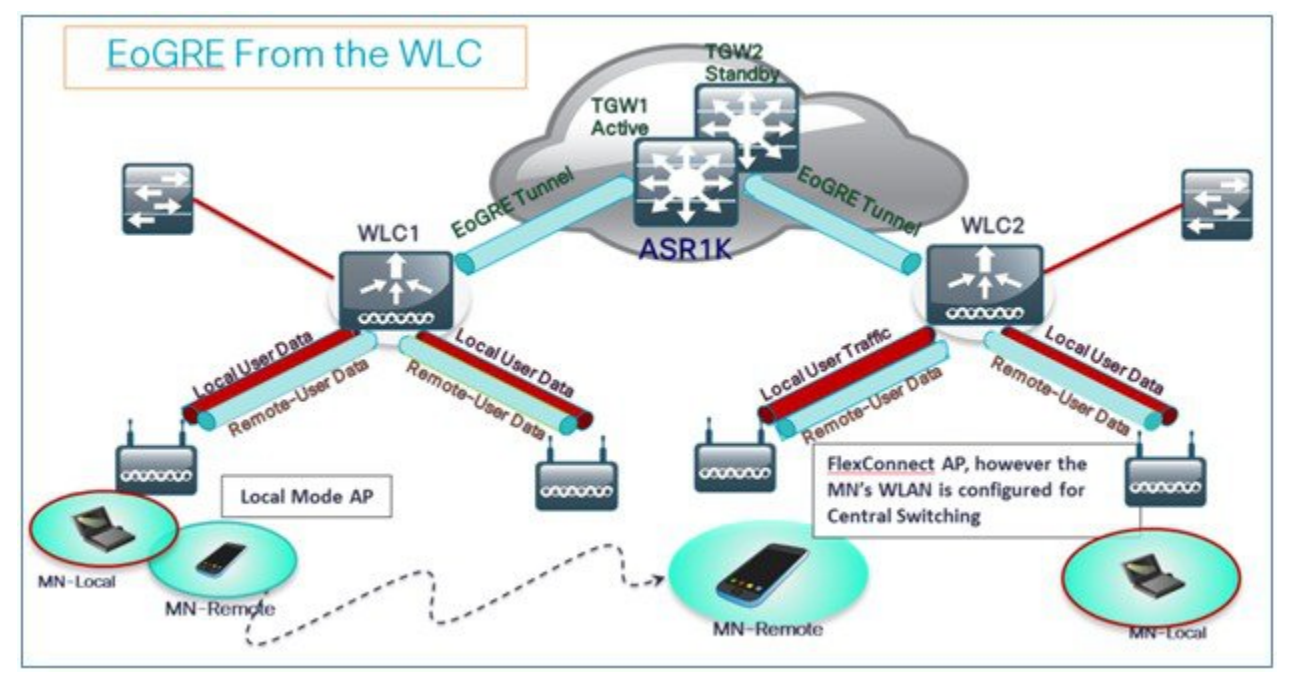

The WLC in release 8.1 supports two tunnel type configurations on the northbound interface:

- 1 IP/GRE as defined in PMIPv6 (RFC 5213) L3
- 2 Ethernet over GRE L2

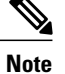

In this deployment guide, only EoGRE tunnel is discussed.

Only one type of tunnel is supported per WLAN. EoGRE is supported on either open or 802.1x based WLANs. Tunneled clients support EAP-SIM or EAP-AKA mode only. Other authentication modes are not supported by the tunneled clients.

When open SSID WLAN is used, either all local/simple or all tunneled clients are supported but cannot be mixed on the same WLAN. However, 802.1x authenticated simple or tunneled EoGRE clients are supported on the same WLAN.

Based on authentication, clients will be separated into local or tunneled mode.

The WLC supports two types of user's traffic such as Remote-Tunneled and Local on the same WLAN.

Local users traffic is defined as traffic that is locally bridged by the WLC.

Remote-Tunneled user traffic is defined as traffic of remote-tunnel users and is tunneled by the WLC to a TGW.

AAA override for EoGRE users is supported. Tunnel gateway can also act as AAA proxy.

#### If AAA Override is enabled on the controller for EoGRE EAP authenticated clients:

- WLC parses Access Accept and looks for MPC-Protocol-Type, such as EoGRE, GTPv2 or PMIPv6.
- If the Protocol-Type AVP exists, WLC looks for all parameters related to that tunnel-type. The static profile is ignored and the AAA provided parameters are used to setup tunnel.
- If AVP is not present, WLC uses static profile on WLC to determine tunnel type based on the realm extracted from user name.
- If some of the parameters are not present, the authentication fails. For example, if everything is present except T-GW IP, then the client authentication fails.
- If the MPC-Protocol-Type is None, then it will be simple IP.

Some of the attributes that can be returned by the AAA server are: *User-Name, Calling-Station-Id, gw-domain-name, mn-service, cisco-mpc-protocol-interface, and eogre\_vlan\_id.* 

#### **Redundancy of the EoGRE Tunnels**

Two or more tunnels can be configured for redundancy, so that when the primary or active tunnel fails, the secondary or standby tunnel will take over the operation of the EoGRE tunnel. Keep-alive messages are sent periodically and the periodicity is configurable, that is, how many keep-alives can be missed before tunnel is considered as down. This is a global command and is applicable for all types of tunnels. In EoGRE tunnels design, DTLS ICMP packets are sent to the tunnel gateway. When EoGRE tunnel is created, ICMP echo request packet is sent to tunnel gateway. After receiving, ICMP echo response is sent back updating the tunnel gateway status.

When primary tunnel fails, the clients will de-authenticate and dis-associate from the primary WAG. If a secondary WAG is available, the controller will establish a secondary tunnel and reconnect to the secondary WAG, if the secondary tunnel is configured as shown in the following example. After secondary tunnel is established, the remote-client devices will re-authenticate and re-associate to WAG and will renew their IP addresses from the DHCP server on the secondary WAG. Clients will remain connected to the secondary WAG even if the primary WAG comes back on line.

| ياليران.                                                                         |                                                               |                                 |               |                  |               | Saye       | Configuration | <u>P</u> ing   Logout | Refresh |
|----------------------------------------------------------------------------------|---------------------------------------------------------------|---------------------------------|---------------|------------------|---------------|------------|---------------|-----------------------|---------|
| CISCO                                                                            | MONITOR WLANS                                                 |                                 | R WIRE        | LESS <u>S</u> EC | URITY MANAGER | MENT COMMA | NDS HELP      | EEEDBACK              | 🔒 Home  |
| Controller                                                                       | EoGRE Gener                                                   | al                              |               |                  |               |            |               |                       |         |
| General<br>Inventory<br>Interfaces<br>Interface Groups<br>Multicast<br>Multicast | Apply I<br>Interface Name<br>Heartbeat Inter<br>Max Heartbeat | val(Seconds) 60<br>Skip Count 3 | anagemen<br>) | ıt               |               |            |               |                       |         |
| <ul> <li>Redundancy</li> <li>Internal DHCP Server</li> </ul>                     | Add New TGW                                                   |                                 |               |                  | Add New Doma  | nin        |               |                       |         |
| Mobility Management<br>Ports                                                     | TGW Name<br>TGW IP Address                                    | ,                               |               |                  | TGW-1         | None       | •             |                       |         |
| ▶ NTP                                                                            | Add                                                           |                                 |               |                  | Add           | None       | × .           |                       |         |
| ▶ CDP<br>▶ PMIPv6                                                                | TGW List                                                      |                                 |               |                  | Domain List   |            |               |                       |         |
| Tunneling                                                                        | Name                                                          | IP Address                      | Status        | Total<br>Clients | Name          | TGW-1      | TGW-2         | Active<br>Gatewa      | v       |
| Profiles                                                                         | ASR1K-PR                                                      | 10.10.200.5                     | UP            | 0 🖬              | domain4       | ASR1K-PR   | ASR1K-SEC     | None                  | ٥       |

#### **EoGRE Tunnel DHCP Option-82 Design**

The DHCP option-82 for EoGRE clients is inserted at the WLC in the bridge mode. The DHCP request packets from the clients are punted up to the controller as with any other DHCP packets. In the controller, based on the client type, the EoGRE clients are handled specially. For EoGRE clients, the DHCP option-82 configurations are picked from the Tunnel Profile data base. The global DHCP configurations have no impact on EoGRE clients.

The DHCP code in controller inserts DHCP option-82 parameters based on the tunnel profile configurations. Also, the EoGRE tunnel header information is added in the controller. The controller assembles the complete DHCP packet along with EoGRE tunnel headers and sends out on the tunnel.

The configuration commands gives flexibility to configuring option-82 format, delimiter character, remote-id, and circuit-id. The remote-id and circuit-id can be easily configured by providing up to a maximum of five different parameter-ids supported. The parameters entered will overwrite the previously entered configurations. If no parameters are input, the remote-id and circuit-id will be erased and no parameter for that field will be sent.

#### **Configuration commands**

```
config tunnel profile eogre <profile name> dhCP-Opt-82 enable / disable
config tunnel profile eogre <profile name> dhCP-Opt-82 format binary / ascii
config tunnel profile eogre <profile name> dhCP-Opt-82 delimiter <delimiter character>
config tunnel profile eogre <profile name> dhCP-Opt-82 remote-id <Paramater ID - 1> <Paramater ID - 2> <Paramater
ID - 3> <Paramater ID - 4> <Paramater ID - 5>
```

config tunnel profile eogre <profile name> dhCP-Opt-82 circuit-id <Paramater ID - 1> <Paramater ID - 2> <Paramater
ID - 3> <Paramater ID - 4> <Paramater ID - 5>

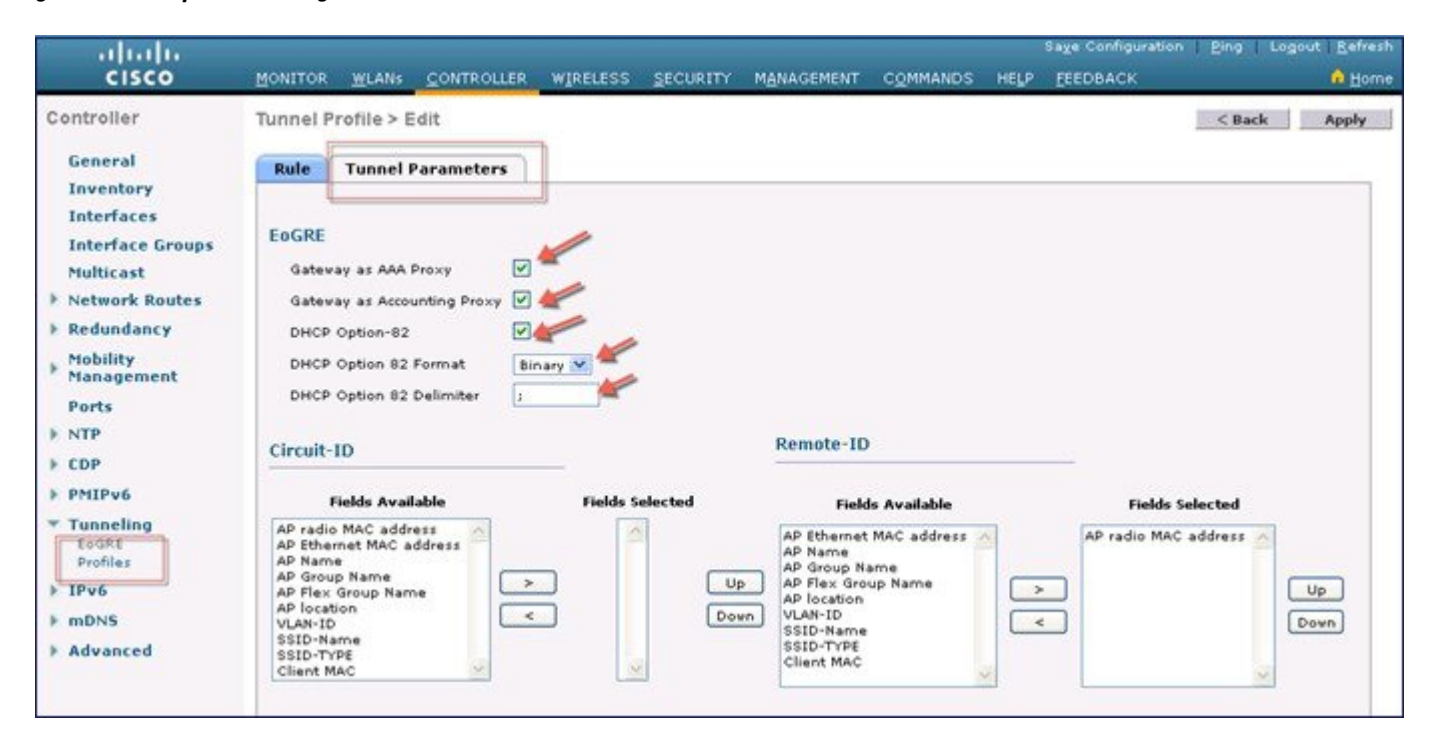

Figure 1: DHCP Option-82 Configuration From the GUI Interface

### **Installing WLC EoGRE**

To install EoGRE, perform the following steps:

#### Procedure

- **Step 1** To configure EoGRE feature, create SSID.
- Step 2 From the WLC main menu, choose WLANs and click Go.

| VLANs   | None | [Change Filter] [C | lear Filter) |         | Create New - Go          |
|---------|------|--------------------|--------------|---------|--------------------------|
| WLAN ID | Туре | Profile Name       | WLAN SSID    | Admin S | Status Security Policies |
| 1       | WLAN | POD2-PSK           | POD2-PSK     | Enabled | [WPA2][Auth(PSK)]        |

**Step 3** Create a WLAN with the naming convention, for example, POD4-EoGRE, and then click **Apply**.

| WLANs > New  |            | < Back Apply |
|--------------|------------|--------------|
| Туре         | WLAN -     |              |
| Profile Name | PODX-EoGRE |              |
| SSID         | PODX-EoGRE |              |
| ID           | 2 -        |              |

**Step 4** On the **General** tab, map the WLAN to management interface.

| IIIIII<br>CISCO MONITO | R <u>W</u> LANS <u>C</u> ONTROLLE                                                                                                    | Sage Configuration   <u>P</u> ing   Logout <u>R</u> efresh<br>R WIRELESS <u>S</u> ECURITY M <u>A</u> NAGEMENT C <u>O</u> MMANDS HELP <u>F</u> EEDBACK <b>d</b> Home                   |
|------------------------|----------------------------------------------------------------------------------------------------|----------------------------------------------------------------------------------------------------|
| WLANs                  | WLANs > Edit 'POD                                                                                                    | 4-EoGRE' < Back Apply                                                                                                    |
| WLANS                  | General Securit                                                                                                    | ty QoS Policy-Mapping Advanced                                                                                                    |
| ▶ Advanced             | Profile Name<br>Type<br>SSID<br>Status<br>Security Policies<br>Radio Policy<br>Interface/Interface<br>Group(G)<br>Multicast Vlan<br>Feature<br>Broadcast SSID | POD4-EoGRE WLAN<br>POD4-EoGRE C E Enabled<br>None<br>(Modifications done under security tab will appear after applying the changes.)<br>All T<br>management T<br>Enabled<br>F Enabled |
|                        | NAS-ID                                                                                                    | POD4-WLC                                                                                                    |

**Step 5** On the Security tab, set Layer 2 Security to None, and then click Apply.

| ANS > E | dit 'PODX-   | EoGRE'                      | < Back Apply |
|---------|--------------|-----------------------------|--------------|
| General | Security     | QoS Policy-Mapping Advanced |              |
| Layer 2 | Layer 3      | AAA Servers                 |              |
| Layer 2 | Security 1 N | one •                       |              |
|         |              |                             |              |

### **Configuring WLC EoGRE tunnel**

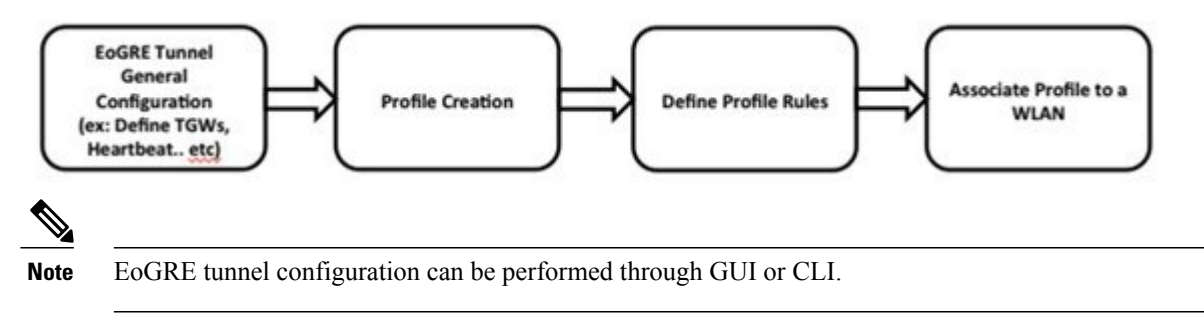

To configure the WLC EoGRE tunnel through GUI, perform the following steps:

#### Procedure

**Step 1** Assign a tunnel gateway address:

- a) From WLC main menu, choose CONTROLLER > Tunneling > EoGRE.
- b) Set Heartbeat Interval to 60 seconds.
   The controller sends keep alive every 60 seconds. If the TGW does not reply after three keep alive pings, then controller decides that the TGW is down.
- c) Set Max Heartbeat Skip Count to 3.

The number of skip count decides how many times the TGW can skip consecutive replies, before the controller knows the TGW is down.

- d) Add TGW Name, for example, ASR1K.
- e) Add TGW IP Address, for example, 10.10.200.5.

| սիսիս                                                         |                                                                                           | Sage Configuration   Eing   Logout   Befrest | • |
|---------------------------------------------------------------|-------------------------------------------------------------------------------------------|----------------------------------------------|---|
| CISCO                                                         | MONITOR WLANS CONTROLLER WIRELESS SECURITY                                                | MANAGEMENT COMMANDS HELP EEEDBACK            |   |
| Controller                                                    | EoGRE General                                                                             |                                              | * |
| General<br>Inventory                                          | Apply Default                                                                             |                                              |   |
| Interfaces<br>Interface Groups<br>Multicast<br>Network Routes | Interface Name management<br>Heartbeat Interval(Seconds) 60<br>Max Heartbeat Skip Count 3 |                                              |   |
| Redundancy<br>Mobility                                        | Add New TGW                                                                               | Add New Domain<br>Domain Name domain4        |   |
| Management                                                    | TGW Name ASR1K                                                                            | TGW-1 None -                                 |   |
| ▶ NTP                                                         | Add                                                                                       | TGW-2 None -                                 |   |
| + CDP<br>+ PMIPv6                                             | TGW List                                                                                  | Domain List                                  |   |
| * Tunneling                                                   | Name IP Address Status Total Clients                                                      | Active                                       |   |
| Profiles                                                      | ASR1K 10.10.200.5 UP 0                                                                    | Name TGW-1 TGW-2 Gatewray                    |   |
| ► IPv6                                                        |                                                                                           | domain4 ASR1K ASR1K                          |   |

- f) Add TGW IP Address, for example, 10.10.200.5.
- g) Add a Domain Name, for example, domain4.

h) Select the tunnel gateway TGW-1 as ASR1K, and click Add. If the tunnel gateway is reachable, then the state should show UP under the TGW List.

| EoGRE General               |         |                   |             |       |        |         |
|-----------------------------|---------|-------------------|-------------|-------|--------|---------|
| Interface Name              | managem | ent               |             |       |        |         |
| Heartbeat Interval(Seconds) | 60      |                   |             |       |        |         |
| Max Heartbeat Skip Count    | 3       |                   |             |       |        |         |
| Add How York                |         |                   | Add New Dor | main  |        |         |
| Add New IGW                 | -       |                   | Domain Nam  | e     | domain | 4 🥌     |
| TGW Name                    | 19      |                   | TGW-1       |       | ASR1K  |         |
| TGW IP Address              |         |                   | TGW-2       |       | None   |         |
| Add                         |         |                   | Add         |       |        |         |
| TGW List                    |         |                   | Domain List |       |        |         |
| Name IP Addr                | ess Sta | tus Total Clients |             |       |        |         |
| ASR1K 10.10.200.            | S UP    | 0                 | Name        | TGW-1 | TGW-2  | Gateway |

Domain represents a virtual collection of one or more tunnels used for redundancy purposes. As mentioned previously, up to 16 tunnels can exist in one single domain. If one tunnel fails, the traffic will be redirected to another TGW.

- **Step 2** Create a tunnel profile:
  - a) From WLC main menu, choose **CONTROLLER > Tunneling > Profiles**.
  - b) Configure the **Profile Name**, for example, pod6, and click **Add**.

| MONITOR     | <u>₩</u> LANs                      | CONTROLLER                                       | WIRELESS                                                          | SECURITY                                                                               | MANAGEMENT                                                                                    | COMMANDS                                                                                                    | HELP                                                                                                    | EEDBACK                                                                                                    |
|-------------|------------------------------------|--------------------------------------------------|-------------------------------------------------------------------|----------------------------------------------------------------------------------------|-----------------------------------------------------------------------------------------------|----------------------------------------------------------------------------------------------------|----------------------------------------------------------------------------------------------------|----------------------------------------------------------------------------------------------------|
| Profiles    |                                    |                                                  |                                                                   |                                                                                        |                                                                                               |                                                                                                    |                                                                                                    |                                                                                                    |
|             |                                    |                                                  |                                                                   |                                                                                        |                                                                                               |                                                                                                    |                                                                                                    |                                                                                                    |
| Profile Lis | st                                 |                                                  |                                                                   |                                                                                        |                                                                                               |                                                                                                    | Add                                                                                                    | New                                                                                                    |
| Profile Nar | me                                 | WLAN ID                                          | (Mapped)                                                          |                                                                                        |                                                                                               |                                                                                                    | Pro                                                                                                    | ofile Name pod6                                                                                                   |
|             |                                    |                                                  |                                                                   |                                                                                        |                                                                                               |                                                                                                    | Co                                                                                                    | py of None 1                                                                                                    |
|             |                                    |                                                  |                                                                   |                                                                                        |                                                                                               |                                                                                                    | Ade                                                                                                    | 4                                                                                                    |
|             |                                    |                                                  |                                                                   |                                                                                        |                                                                                               |                                                                                                    | 1                                                                                                    |                                                                                                    |
|             |                                    |                                                  |                                                                   |                                                                                        |                                                                                               |                                                                                                    |                                                                                                    |                                                                                                    |
|             |                                    |                                                  |                                                                   |                                                                                        |                                                                                               |                                                                                                    |                                                                                                    |                                                                                                    |
|             |                                    |                                                  |                                                                   |                                                                                        |                                                                                               |                                                                                                    |                                                                                                    |                                                                                                    |
|             |                                    |                                                  |                                                                   |                                                                                        |                                                                                               |                                                                                                    |                                                                                                    |                                                                                                    |
|             |                                    |                                                  |                                                                   |                                                                                        |                                                                                               |                                                                                                    |                                                                                                    |                                                                                                    |
|             |                                    |                                                  |                                                                   |                                                                                        |                                                                                               |                                                                                                    |                                                                                                    |                                                                                                    |
|             |                                    |                                                  |                                                                   |                                                                                        |                                                                                               |                                                                                                    |                                                                                                    |                                                                                                    |
|             | MONITOR<br>Profiles<br>Profile Nat | MONITOR WLANS Profiles Profile List Profile Name | MONITOR WLANS CONTROLLER<br>Profile List<br>Profile Name WLAN IOS | MONITOR WLANS CONTROLLER WIRELESS Profiles Profile List Profile Name WLAN IDs (Mapped) | MONITOR         WLANS         CONTROLLER         WIRELESS         SECURITY           Profiles | MONITOR         WLANS         CONTROLLER         WIRELESS         SECURITY         MANAGEMENT           Profiles | MONITOR         WLANS         CONTROLLER         WIRELESS         SECURITY         MANAGEMENT         COMMANDS           Profiles | MONITOR WLANS CONTROLLER WIRELESS SECURITY MANAGEMENT COMMANDS HELP<br>Profiles<br>Profile Name WLAN IDs (Mapped) |

The profile name appears in the Profile List.

| Profiles     |             |        |
|--------------|-------------|--------|
| Profile List |             |        |
| Profile Name | WLAN IDs (M | apped) |
| pod6         | None        |        |

- **Step 3** Define a tunnel profile rule:
  - a) Click the profile (pod6) that you created.
  - b) To map a specific realm to the profile, enter the realm name such as user\_name@realm. To match any **Realm**, use \* (\* means all realms are accepted).
  - c) Choose Tunnel Type as EoGRE.
  - d) Set VLAN to 0.
  - e) Choose Gateway Domain as domain4.
  - f) Click Add.

| 1.0     | Tunnal Drammatan  |  |
|---------|-------------------|--|
| ne      | runner Parameters |  |
|         |                   |  |
|         |                   |  |
| -       |                   |  |
| Profile | le Name pod4      |  |
| Profil  | le Name pod4      |  |

g) Click **Apply** to apply the rule to the profile.

| nnel Profile : | > Edit     |             |                 |                |                    | < Back App |
|----------------|------------|-------------|-----------------|----------------|--------------------|------------|
| tule Tunne     | Parameters |             |                 |                |                    |            |
| Profile Name   | pod 6      |             |                 |                |                    |            |
| Realm *        |            | Tunnel      | Type EoGRE 🗸 VI | LAN 0 Gatewa   | y Domain domain4 🗸 |            |
| Realm          |            | Tunnel Type | VLAN            | Gateway Domain |                    |            |
|                |            |             |                 |                |                    |            |

- **Step 4** Add / Associate the tunnel profile to WLAN:
  - a) From the WLC GUI, go to WLAN on which enabling EoGRE (POD4-EoGRE) tunnel.
  - b) On the Advanced tab, in the Tunneling area, select the Tunnel Profile as pod6.

| ieneral   | Security       | QoS        | Policy-Mapping     | Advanced                             | -1-2                |
|-----------|----------------|------------|--------------------|--------------------------------------|---------------------|
| NAI-PAI   |                | -          | Endored            |                                      | 0                   |
| Central A | SSOC           | 01         | Enabled            | PMIP                                 |                     |
| nc        |                |            |                    | PMIP Mobility Type                   | 0                   |
| Lync Ser  | ver            | Disab      | led :              | PMIP NAI Type                        | Hexadecimal #       |
| k         |                |            |                    | PMIP Profile                         | None +              |
| Assisted  | Roaming Predic | tion Optin | nization 🗌 Enabled | PMIP Realm                           |                     |
| Neighbor  | List           |            | Enabled            | Universal AP Admin Support           |                     |
| Neighbor  | List Dual Band |            | Enabled            | Universal AP Admin                   | 2                   |
|           |                |            |                    | 11v BSS Transition Support           |                     |
|           |                |            |                    | BSS Transition                       | 0                   |
|           |                |            |                    | Disassociation Imminent              | 0                   |
|           |                |            |                    | Disassociation Timer(0 to 3000 TBTT) | 200                 |
|           |                |            |                    | Optimized Roaming Disassociation Tim | er(0 to 40 TBTT) 40 |
|           |                |            |                    | Tunneling                            |                     |
|           |                |            |                    | Tunnel Profile                       | pod6 \$             |

Step 5 To verify if the tunnel is properly configured, from WLC main menu, choose CONTROLLER > Tunneling > Profiles and see if the profile name is set to the correct WLAN.
In this example, the ASR1K is pre-configured for EoGRE tunnel and a DHCP pool. For your reference, the tunnel configuration on ASR1K is shown below.

```
ip dhcp pool IPv4-EoGRE
network 10.55.55.0 255.255.255.0
default-router 10.55.55.1
dns-server 171.70.168.183
 domain-name cisco.com
 lease 0 0 10
interface Loopback0
ip address 11.11.11.11 255.255.255.255
interface Tunnel1
mac-address 0000.5e00.5213
 ip address 10.55.55.1 255.255.255.0
 no ip redirects
 load-interval 30
tunnel source GigabitEthernet0/0/0.200
tunnel mode ethernet gre ipv4
interface GigabitEthernet0/0/0
no ip address
negotiation auto
interface GigabitEthernet0/0/0.200
 encapsulation dot10 200
 ip address 10.10.200.5 255.255.255.0
```

Connect a wireless client to the SSID, for example, POD4-EoGRE. You get an IP address from 10.55.55.0 subnet, which is configured on the ASR1K.

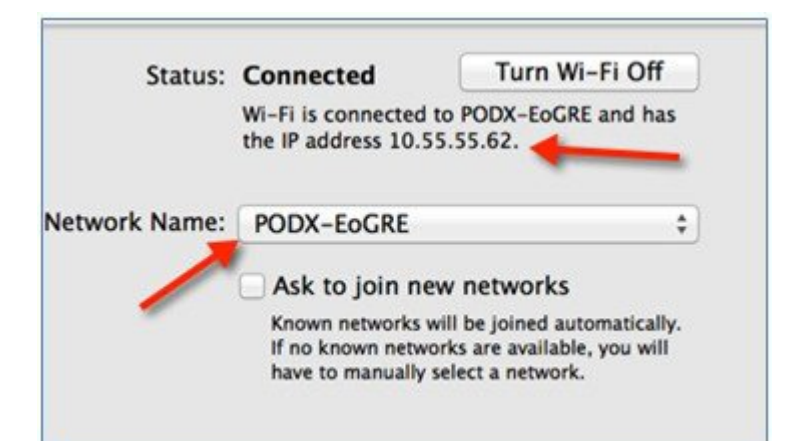

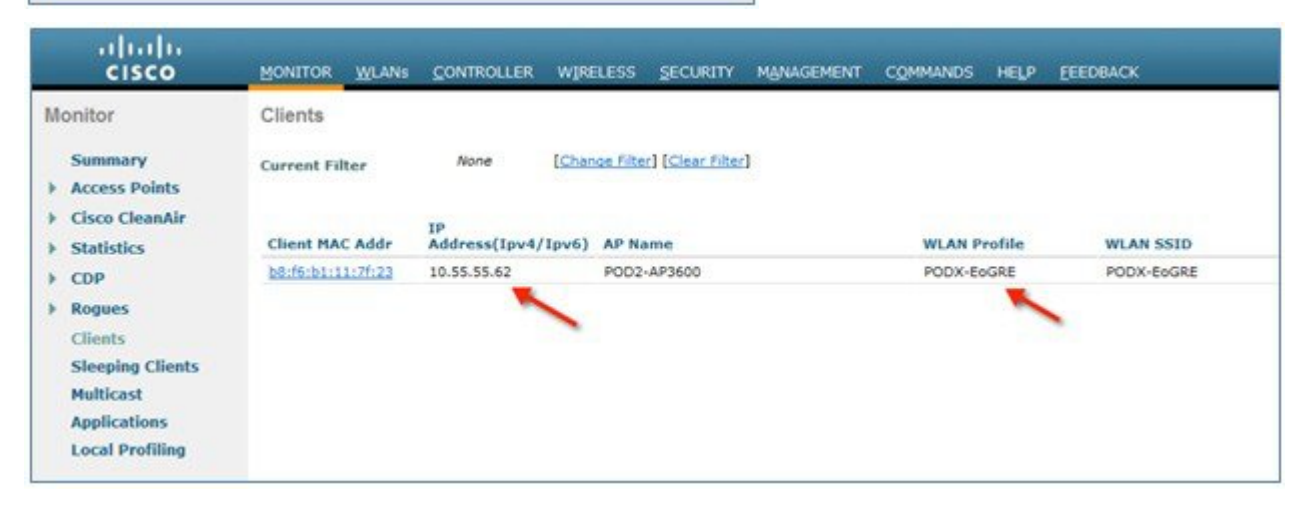

You can also verify that the client is associated through EoGRE tunnel by running **show client detail** command on your POD WLC.

| (POD2-WLC) >show client detail b8:f6:b1:11:7f:23 |                   |
|--------------------------------------------------|-------------------|
| Client MAC Address                               | b8:f6:b1:11:7f:23 |
| Client Username                                  | N/A               |
| AP MAC Address                                   | 3c:ce:73:38:24:70 |
| AP Name                                          | POD2-AP3600       |
| AP radio slot Id                                 | 1                 |
| Client State                                     | Associated        |
| Client User Group                                |                   |
| Client NAC 008 State                             | Access            |
| Wireless LAN Id                                  | 2                 |
| wireless LAN Network Name (SSID)                 | PODX-EOGRE        |
| wireless LAN Profile Name                        | PODX-EOGRE        |
| Hotspot (802.11u)                                | Not Supported     |
| BSSID                                            | 3c:ce:73:38:24:7e |
| Connected For                                    | 1363 secs         |
| Channe1                                          | 36                |
| IP Address                                       | 10.55.55.62       |
|                                                  |                   |
| Policy Manager State                             | RUN               |
| Policy Manager Rule Created                      | Yes               |
| Audit Session ID                                 | none              |
| AAA Role Type                                    | none              |
| Local Policy Applied                             | none              |
| IPv4 ACL Name                                    | none              |
| FlexConnect ACL Applied Status                   | Unavailable       |
| IPv4 ACL Applied Status                          | Unavailable       |
| IPv6 ACL Name                                    | none              |
| IPv6 ACL Applied Status                          | Unavailable       |
| Layer2 ACL Name                                  | none              |
| Laver2 ACL Applied Status                        | Unavailable       |
| client Type                                      | EOGRE             |
| EOGRE AAA MN SErvice                             | IPV4              |
| EOGRE AAA NAI.                                   | Unavailable       |
| EOGRE AAA PGW Primary                            | 10.10.200.5       |
| EOGRE AAA PGW Secondary                          | Not contigured    |
|                                                  |                   |

### **Typical Deployment: WLC EoGRE Topology**

In this typical EoGRE deployment configuration, two users MN1 and MN2 are connected to Realm @att.com and two other users MN3 and MN4 are connected to Realm @att.net. When the users MN1 and MN2 connect, they must be on the VLAN1 and TGW1 and users MN3 and MN4 must connect to VLAN2 and TGW2 as shown in the following figure. In this setup, two profiles with one realm in each are created and mapped to TGW1 and TGW2 accordingly in the same domain.

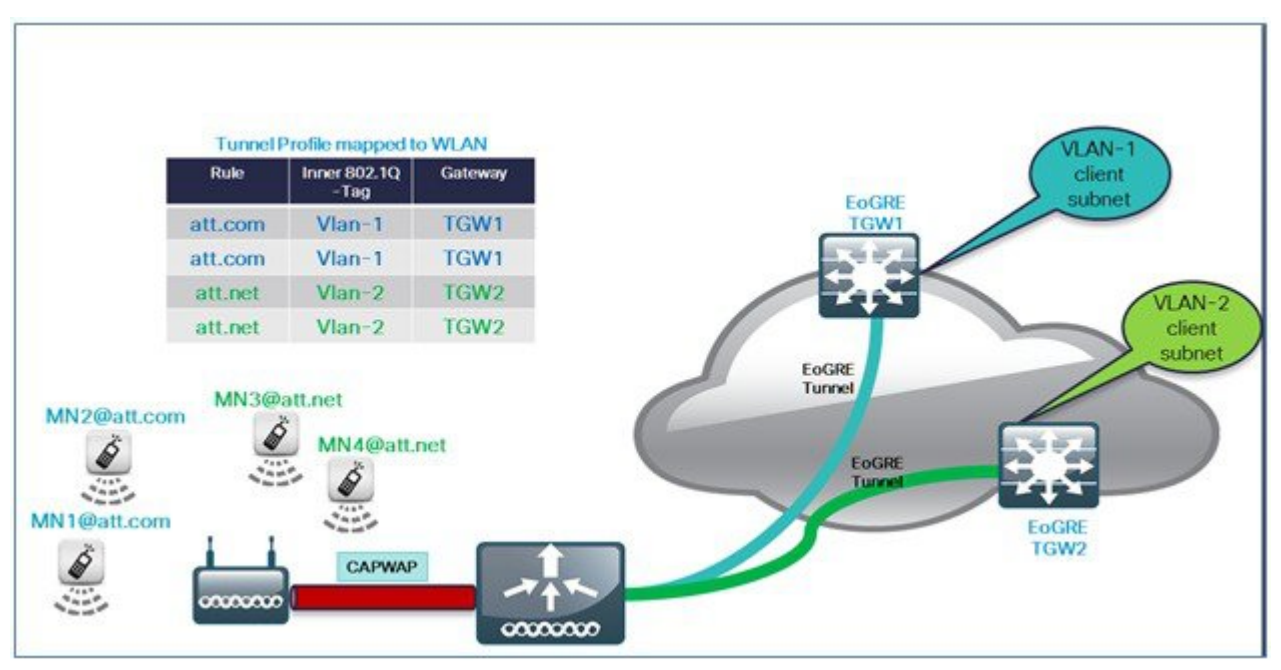

To configure WLC EoGRE, perform the following steps:

#### Procedure

**Step 1** Create tunnel gateways and configure heartbeats:

- a) From WLC main menu, choose **CONTROLLER > Tunneling > EoGRE**.
- b) Set Heartbeat Interval to 60 seconds.
- c) Set Max Heartbeat Skip Count to 3.
- d) Set TGW-1 and TGW-2 with appropriate IP addresses.

| alialo                                                                                                    |                                                                     |                                              |                  |                  |                                                      | Saye                         | Configura | tion   <u>P</u> ing   L | ogout <u>R</u> efresh |
|----------------------------------------------------------------------------------------------------|---------------------------------------------------------------------|----------------------------------------------|------------------|------------------|------------------------------------------------------|------------------------------|-----------|-------------------------|-----------------------|
| cisco                                                                                                    | MONITOR WLAN                                                        |                                              | WIRELESS         | SECURITY         | MANAGEMENT                                           | COMMANDS                     | HELP      | EEEDBACK                | 🔒 <u>H</u> ome        |
| Controller                                                                                                    | EoGRE General                                                       |                                              |                  |                  |                                                      |                              |           |                         |                       |
| General<br>Inventory<br>Interfaces<br>Interface Groups<br>Multicast                                                           | Apply De<br>Interface Name<br>Heartbeat Interva<br>Max Heartbeat Sk | fault<br>mane<br>I(Seconds) 60<br>ip Count 3 | gement           |                  |                                                      |                              |           |                         |                       |
| <ul> <li>Redundancy</li> <li>Internal DHCP Server</li> <li>Mobility Management<br/>Ports</li> <li>NTP</li> <li>CDP</li> </ul> | Add New TGW<br>TGW Name<br>TGW IP Address<br>Add<br>TGW List        | tgw2                                         | -                |                  | Add New Doma<br>Domain Name<br>TGW-1<br>TGW-2<br>Add | dom)<br>dom)<br>tgw1<br>None | ~         |                         |                       |
| PMIPv6     Tunneling     EoGRE     Profiles                                                                                   | Name<br>tgw1                                                        | IP Address<br>9.9.89.100                     | Status<br>DOWN 0 | Total<br>Clients | Name<br>dom1                                         | TGW-1                        | TGW       | 1-2 G                   | ctive<br>ateway       |
| ▶ IPv6                                                                                                    |                                                                     |                                              |                  |                  | and the                                              |                              |           | TROTT                   | -                     |

To configure EoGRe heart-beat from CLI:

config tunnel eogre heart-beat interval 30
config tunnel eogre heart-beat max-skip-count 3
To configure EoGRE tunnel from CLI:
config tunnel eogre gateway add tgwl ipv4-address 9.9.89.100
config tunnel eogre gateway add tgw2 ipv4-address 9.9.90.100

#### **Step 2** Configure EoGRE Tunnel Domain.

#### Figure 2: GUI configuration of Domain dom1 with tgw1 and tgw2.

| Add New Di      | omain      |        | / |   |                   |
|-----------------|------------|--------|---|---|-------------------|
| Domain Na       | ime        | dom1   | * |   |                   |
| TGW-1           |            | None 💌 |   | 1 |                   |
| TGW-2           |            | None   |   |   |                   |
| 1011 -          |            |        |   |   |                   |
| Add             |            | tgw2   | - |   |                   |
| Add Domain List | t<br>TGW-1 | tgw2   |   |   | Active<br>Gateway |

#### To create tunnel domain from CLI:

config tunnel eogre domain create dom1
config tunnel eogre domain add dom1 tgw1
config tunnel eogre domain add dom1 tgw2

#### **Step 3** Create profiles and add rules:

a) Configure a profile, for example, **prof-att**.

| ululu<br>cisco                                                                                                    | MONITOR                                                                           | <u>W</u> LANs |                                             | WIRELESS                | SECURITY   | MANAGEMENT                          | Sa <u>v</u> e Configur<br>C <u>O</u> MMANDS | ation HELP | <u>Ping   Logout</u> |
|----------------------------------------------------------------------------------------------------|-----------------------------------------------------------------------------------|---------------|---------------------------------------------|-------------------------|------------|-------------------------------------|---------------------------------------------|------------|----------------------|
| Controlle<br>Genera<br>Invent<br>Interfa<br>Multica<br>Networ<br>Redund<br>Redund<br>Nobilit<br>Manage<br>Ports<br>NTP<br>CDP<br>PMIPve<br>CDP | er<br>al<br>ory<br>acces<br>acce Groups<br>ast<br>k Routes<br>dancy<br>y<br>ement | Profi         | les<br>ile List<br>le Name<br>of1<br>of-att | WLAN ID<br>None<br>None | s (Mapped) | Add New<br>Profile<br>Copy o<br>Add | Name prof-att                               |            |                      |

b) From the WLC GUI, create realm att.com for VLAN1 and att.net for VLAN2 on domain dom1 and apply them to profile prof-att.

|                                                                                                    | nel Parameter          | rs            |             |                                                                                                    |                       |        |
|----------------------------------------------------------------------------------------------------|------------------------|---------------|-------------|----------------------------------------------------------------------------------------------------|-----------------------|--------|
| Profile Nam                                                                                                    | e pro                  | of-att        |             |                                                                                                    |                       |        |
| And a second second sec |                        |               |             | Contraction of the local data and the local data and the local data an |                       |        |
| Realm att.                                                                                                    | net                    | Tunnel Type   | Eogre 💟 VLA | N 2 G                                                                                                    | ateway Domain         | dom1 💌 |
| Realm att.                                                                                                    | net                    | ] Tunnel Type | Eogre VLA   | N 2 G                                                                                                    | ateway Domain         | dom1 💌 |
| Realm att.<br>Add<br>Realm                                                                                                    | net<br>Tunnel          | Tunnel Type   | Eogre VLA   | N 2 G                                                                                                    | ateway Domain<br>nain | dom1 💌 |
| Realm att.<br>Add<br>Realm<br>att.com                                                                                                    | net<br>Tunnel<br>EoGRE | Tunnel Type   | Eogre VLA   | N 2 G<br>Gateway Dor<br>dom1                                                                                                    | ateway Domain<br>nain | dom1 💌 |

#### To create profiles and realms from CLI:

|        | on VLAN 0.       |                                                                                                   |
|--------|------------------|---------------------------------------------------------------------------------------------------|
| Note   | * means wild car | d to catch everyone not belonging to any other rules; it is last in the order and will drop users |
| config | tunnel profile   | rule add prof1 realm-filter * eogre vlan 0 dom1                                                   |
| config | tunnel profile   | rule add prof-att realm-filter att.net eogre vlan 2 dom1                                          |
| config | tunnel profile   | rule add prof-att realm-filter att.com eogre vlan 1 dom1                                          |
| config | tunnel profile   | create prof-att                                                                                   |

#### **Step 4** Configure the tunnel parameters.

The following figure shows a sample configuration from GUI of tunnel parameters with AAA proxy GW enabled and and DHCP option-82 enabled.

|                                                                                                    | MONITOR WLANS CONTROLLER                                                                                                    | WIRELESS SECURITY | MANAGEMENT COMMANDS HE | Saye Configuration   Bing   Logout   Bel<br>LP FEEDBACK <b>^</b> H | iresh<br>ome |
|----------------------------------------------------------------------------------------------------|----------------------------------------------------------------------------------------------------|-------------------|------------------------|--------------------------------------------------------------------|--------------|
| Controller<br>General<br>Inventory<br>Interfaces<br>Interface Groups<br>Multicast<br>Network Routes<br>Redundancy<br>Nobility<br>Management<br>Ports<br>NTP<br>CDP | Tunnel Profile > Edit  Rule Tunnel Parameters  EaGRE  Gateway as AAA Proxy Gateway as Accounting Proxy DHCP Option 82 Pormat DHCP Option 82 Pormat DHCP Option 82 Delimiter Circuit-ID |                   | Remote-ID              | C Back Appl                                                        |              |
| <ul> <li>PMIPv6</li> <li>Tunneling<br/>TooRt</li> <li>Profiles</li> <li>IPv6</li> <li>mDNS</li> <li>Advanced</li> </ul>                                            | Fields Available                                                                                                    | Fields Selected   | Fields Available       | Fields Selected                                                    |              |

#### To configure DHCP option82 from CLI:

config tunnel profile eogre prof-att DHCP-Opt-82 format Binary

config tunnel profile eogre prof-att DHCP-Opt-82 delimiter

config tunnel profile eogre prof-att DHCP-Opt-82 enable

config tunnel profile eogre prof-att DHCP-Opt-82 circuit-id ap-ethmac flex-group-name ap-group-name

config tunnel profile eogre prof1 DHCP-Opt-82 remote-id ap-name ap-location

#### To configure gateway as AAA proxy from CLI:

config tunnel profile eogre prof-att gateway-radius-proxy enable

config tunnel profile eogre prof-att gateway-radius-proxy accounting enable

#### **Step 5** Map the profile to a WLAN.

Figure 3: Mapping the profile "prof-att" to WLAN

| altala<br>cisco         | MONITOR WLANS CONTROLLER WIRELESS SECURITY MANAGE                                                                                                    | MENT COMMANDS HELP EEEDBA                                                                                                    | Sage Configuration   Bing   Logout   Befre<br>CK A Bon |
|-------------------------|----------------------------------------------------------------------------------------------------|----------------------------------------------------------------------------------------------------|--------------------------------------------------------|
| WLANS<br>WLANS<br>WLANS | WLANs > Edit '5520-test'<br>General Security QoS Policy-Mapping Advanced                                                                                                    |                                                                                                    | < Back Apply                                           |
| Advanced                | Vian based Central<br>Switching 21 Enabled<br>Central DHCP Processing Enabled<br>Override DNS Enabled<br>NAT-PAT Enabled<br>Central Assoc Enabled<br>Lync<br>Lync Server Disabled V | HTTP Profiling PHIP PHIP Mobility Type PHIP NAI Type PHIP Profile PHIP Realm Universal AP Admin Support Universal AP Admin Support                                                                                                    | Mone •                                                 |
|                         | 11k         Assisted Roaming Prediction Optimization         Neighbor List         Brabled         Neighbor List         Brabled         Neighbor List Doal Band                    | Inversa or Admin     It v BSS Transition Support     BSS Transition     Disassociation Imminent     Disassociation Timer(0 to 3000     TBTT)     Optimized Roaming Disassociation     Timer(0 to 40 TBTT)     Tunneling     Tunnel Profile | 200<br>40<br>prof-att •                                |

To map the profile to WLAN2 from CLI:

config wlan tunnel profile prof1 2 config wlan enable 2

### **Design 2: FlexConnect AP based EoGRE Tunnel**

- CAPWAP Control Path (Flex AP-WLC)
- EoGRE Data Path (Flex AP-TGW)
- Once tunnel is established, data flows from FC AP directly to the TGW.

In this design, direct tunneling from the AP offers data and control planes separation from the controller and the AP. The central data throughput is limited only by the capacity of the core network with optimal data-path routing towards the core of the network. The inter/intra controller mobility is not supported but client can still roam in the same FlexConnect group in Locally Switched mode.

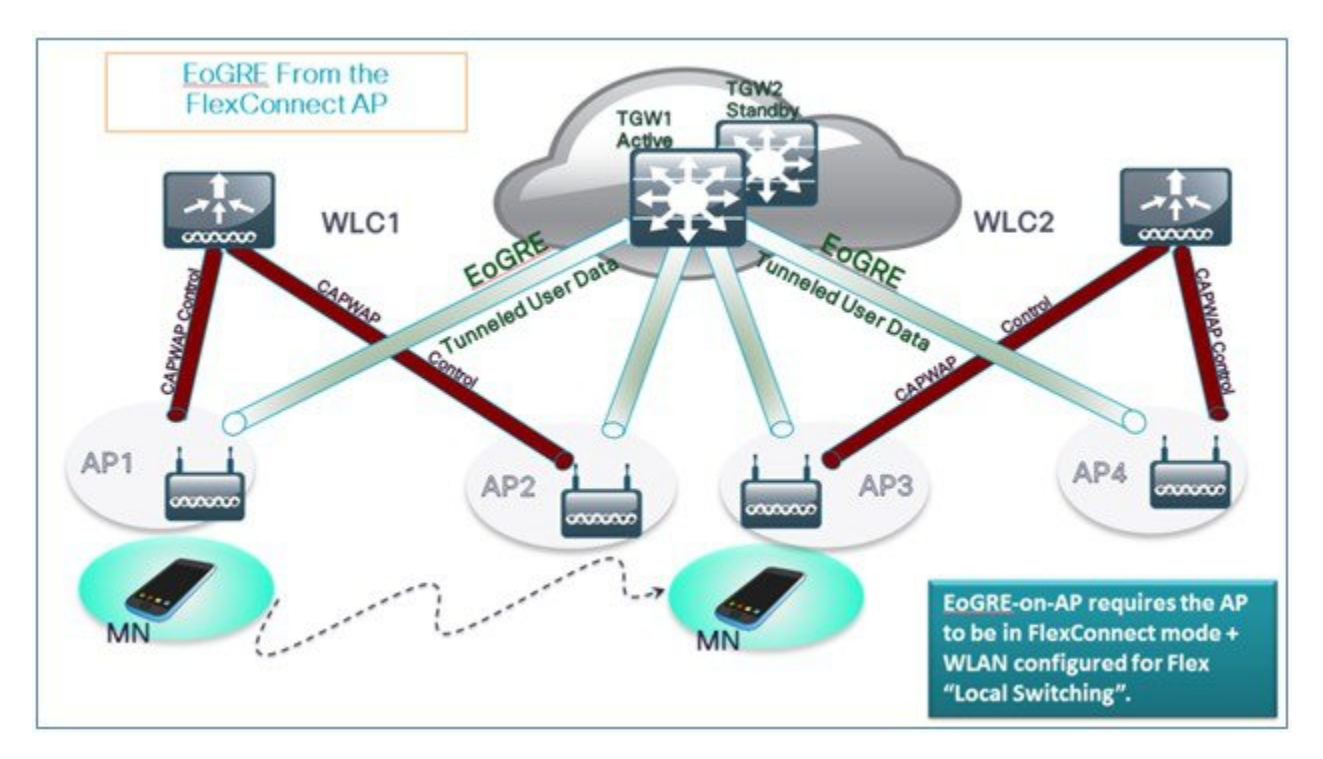

- FlexConnect AP EoGRE is supported on Open and 802.1x based WLANs.
- 802.1x authenticated "simple" and "tunneled" EoGRE clients are supported on the same WLAN.
- Based on authentication, clients are separated into local or tunneled mode.
- Tunneled clients support EAP-SIM or EAP-AKA modes.
- Open SSID WLAN supports either all local or all tunneled clients.
- AAA override for EoGRE users is supported.
- Tunnel GW can also act as AAA proxy.
- Flex Connect AP supports TGW failure detection and switch over to alternate TGW.
- TGW supports Fault Tolerance with Active/Standby mode.
- Inter and Intra Controller mobility is supported in connected FlexAP mode.
- In Stand-Alone mode, mobility supported only within FlexConnect group tunnel GW can be configured as AAA and Accounting proxy.
- Tunnel GW supports "Configurable" DHCP Option-82.

#### **Basic Flex AP EoGRE Configuration**

When configuring Flex AP with EoGRE tunnel:

- Same tunnel configurations apply to WLC or FC AP tunnels when profile is applied on the WLAN.
- When FC AP is in Locally Switched mode, the FC AP gateway tunnel automatically applies.
- Clients connected to Local Mode AP communicates through the WLC-TGW tunnel.

- Clients connected to FC AP communicates through the FC AP-TGW tunnel.
- Client selection is also impacted by the AAA or Profile override.

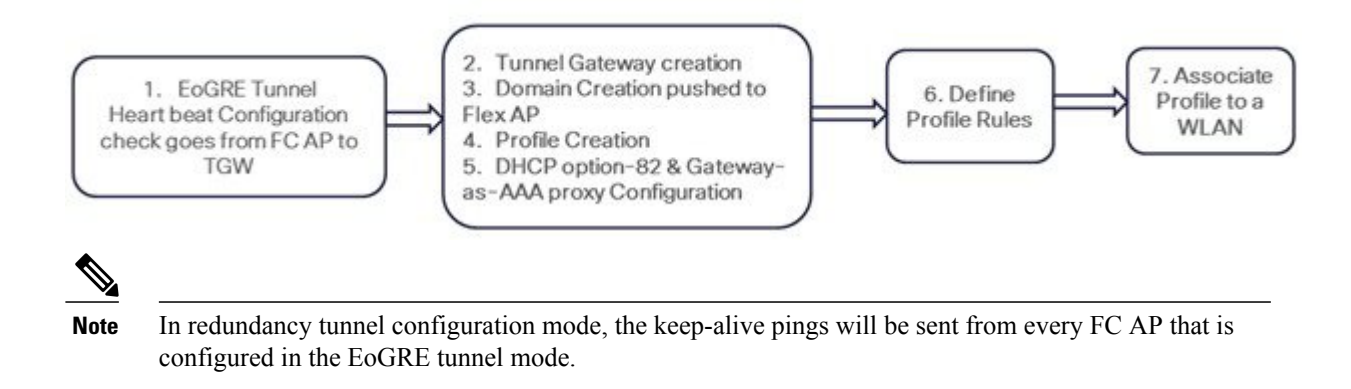

### **Typical Deployment: Flex Connect AP - EoGRE Topology**

In this typical FC AP -EoGRE tunnel deployment configuration, two users MN1 and MN2 are connected to Realm @att.com and two other users MN3 and MN4 are connected to Realm @att.net. When users MN1 and MN2 connect, they should be on the VLAN1 and TGW1 and users MN3 and MN4 should connect to VLAN-2 and TGW2 as shown in the following figure. In this setup, two profiles with one realm in each will be created and mapped to TGW1 and TGW2 accordingly in the same domain. In this deployment scenario, the tunnel will be setup directly between FlexConnect AP in a Locally switched mode and TGW1 and TGW2; all data traffic will flow bypassing the controller.

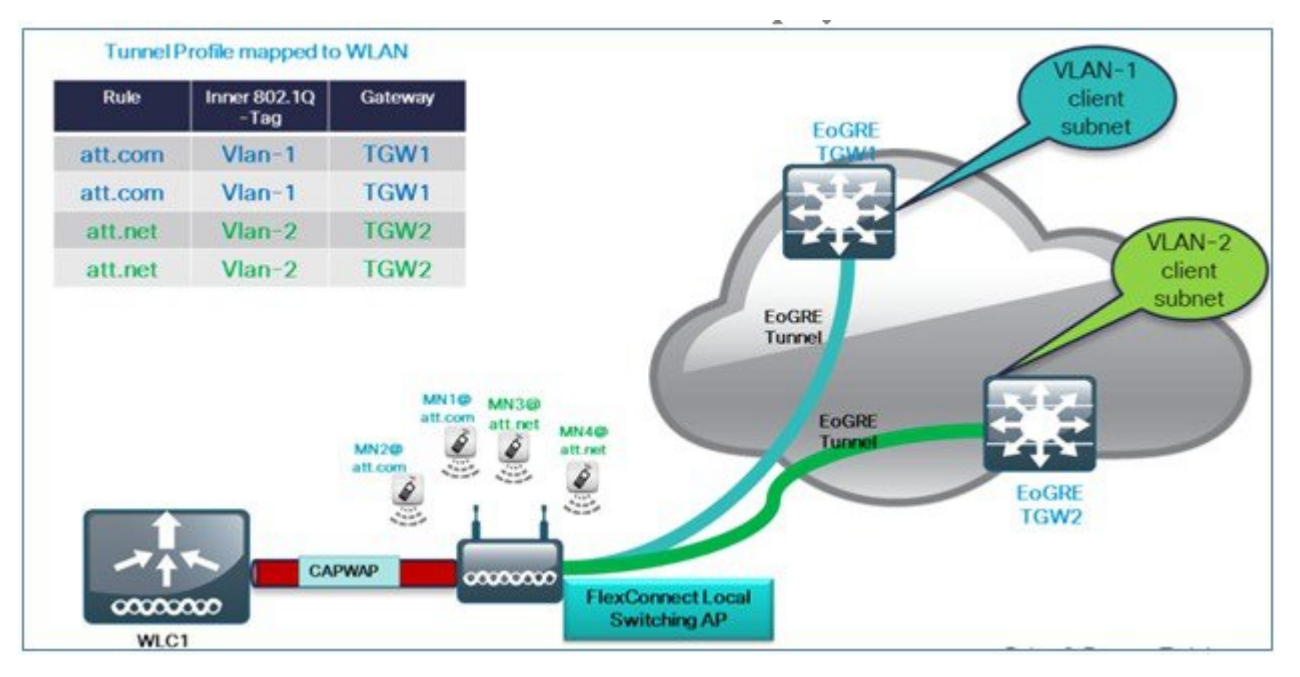

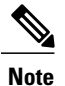

In this configuration, EoGRE tunnel TGW, Domain, Profile Rules, and Realms are setup exactly in the same manner as in the deployment scenario with WLC-EoGRE. The only change is FC AP is setup in the Locally Switched mode.

1 Configure AP to FlexConnect Local Switching.

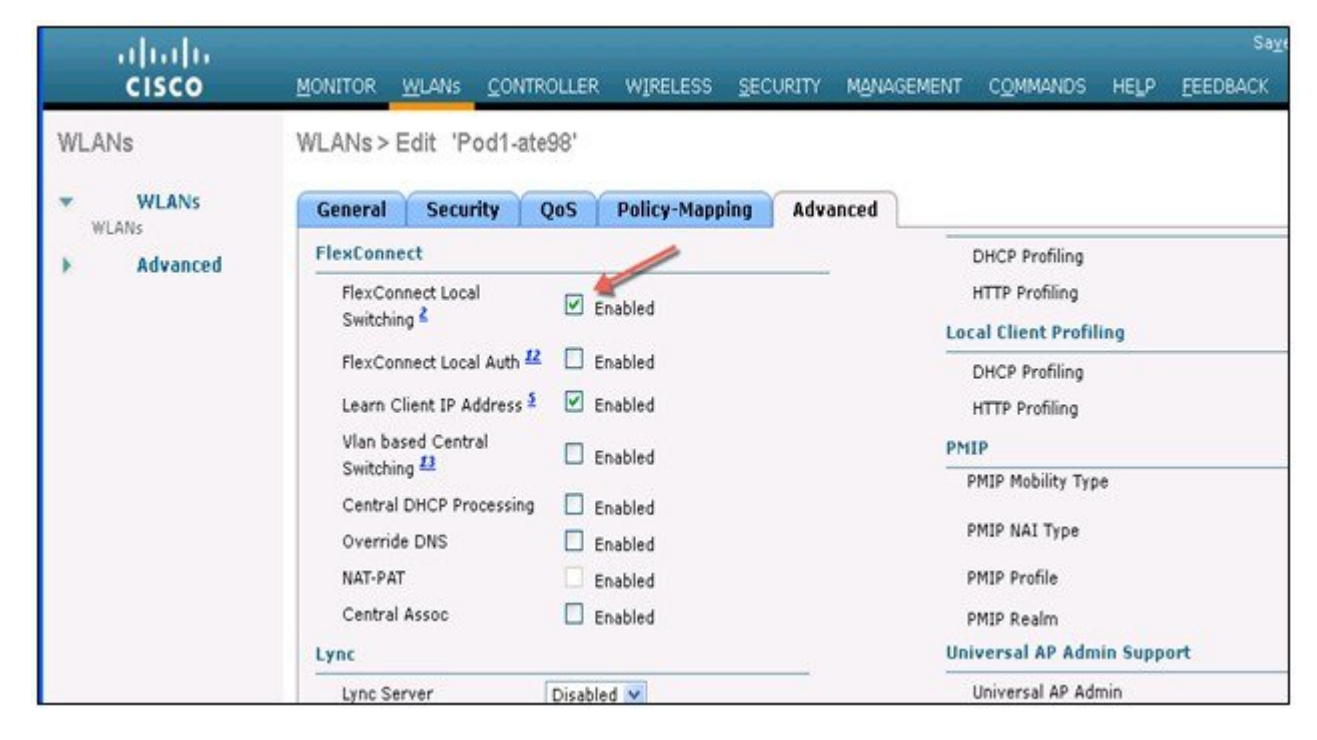

**Note** Only **FlexConnect Local Switching** option has to be configured on the FG AP or FC Group to enable FC AP-TGW tunnel. Other WLC EoGRE configurations will apply to FC AP-EoGRE settings.

### **Show Commands**

#### Show Commands on WLC

```
Show tunnel eogre summary
show tunnel eogre gateway summary
show tunnel eogre domain summary
show tunnel profile summary
show tunnel profile detail <profile name>
show ap eogre domain <ap-name>
Show ap eogre gateway <ap-name>
```

#### Show Commands on AP

show dotll eogre-tunnel domain summary show dotll eogre-tunnel gateway summary show capwap reap associations show capwap client detailrcb

### **Example Configuration of the EoGRE Feature**

#### **CLI Summary Steps on ASR 1K**

- 1 enable
- 2 configure terminal
- 3 interface interface-name
- 4 ip unnumbered loopback interface-name or ip address ip-address
- 5 tunnel source interface-type interface-number
- 6 (For simple IP mode) mac-address H.H.H
- 7 tunnel mode ethernet gre ipv4 or tunnel mode ethernet gre ipv6
- 8 (Optional) tunnel vlan vlan-id
- 9 end

#### Sample Configuration on ASR 1K

aaa new-model

```
!
```

aaa group server radius AAA\_SERVER\_CAR

```
server-private 5.3.1.76 auth-port 2145 acct-port 2146 key cisco
```

```
!
```

aaa authentication login default none

aaa authentication login ISG\_PROXY\_LIST group AAA\_SERVER\_CAR

aaa authorization network ISG\_PROXY\_LIST group AAA\_SERVER\_CAR

aaa authorization subscriber-service default local group AAA\_SERVER\_CAR

aaa accounting network PROXY\_TO\_CAR

action-type start-stop

group AAA\_SERVER\_CAR

```
!
```

aaa accounting network ISG\_PROXY\_LIST start-stop group AAA\_SERVER\_CAR

!

Intelligent Wireless Access Gateway Configuration Guide 46 OL-30226-06 Service Provider WiFi: Support for Integrated Ethernet Over GRE Example: Configuring the EoGRE Feature aaa server radius dynamic-author client 5.3.1.76 server-key cisco auth-type any ignore server-key !! ip dhcp excluded-address 172.16.254.254 ! ip dhcp pool ISG\_SIMPLE\_IP network 172.16.0.0 255.255.0.0 default-router 172.16.254.254 domain-name cisco.com ! policy-map type control EOGRE\_L2\_ISG class type control always event session-start 2 authorize aaa list ISG\_PROXY\_LIST password cisco identifier mac-address 4 set-timer IP UNAUTH TIMER 5 ! class type control always event service-start 1 service-policy type service identifier service-name 2 collect identifier nas-port ! ! interface Loopback0 ip address 9.9.9.9 255.255.255.255 interface GigabitEthernet1/0/0 ip address 192.168.0.9 255.255.255.0 negotiation auto ! interface GigabitEthernet1/0/0.778 description "to ASR5K GGSN" encapsulation dot1Q 778 ip address 172.16.199.9 255.255.255.0

!

interface Tunnel10 description "EoGRE Tunnel for Simple IP subscribers" mac-address 0000.5e00.5213 ip address 172.16.254.254 255.255.0.0 no ip redirects tunnel source 172.16.199.9 tunnel mode ethernet gre ipv4 service-policy type control EOGRE L2 ISG ip subscriber 12-connected initiator unclassified mac-address initiator dhcp interface Tunnel100 description "IPv4 EoGRE Tunnel for PMIP/GTP subscribers" ip unnumbered Loopback0 tunnel source GigabitEthernet1/0/0 tunnel mode ethernet gre ipv4 tunnel vlan 100 service-policy type control EOGRE\_L2\_ISG ip subscriber 12-connected initiator unclassified mac-address initiator dhcp ! interface Tunnel200 description "IPv6 EoGRE Tunnel for PMIP/GTP subscribers" ip unnumbered Loopback0 tunnel source 2001:161::9 tunnel mode ethernet gre ipv6 tunnel vlan 200 service-policy type control EOGRE L2 ISG ip subscriber 12-connected

initiator unclassified mac-address

initiator dhcp

!

mcsa

enable sessionmgr

!

ipv6 mobile pmipv6-domain D1 replay-protection timestamp window 255 lma LMA\_5K Intelligent Wireless Access Gateway Configuration Guide OL-30226-06 47 Service Provider WiFi: Support for Integrated Ethernet Over GRE Example: Configuring the EoGRE Feature ipv4-address 192.168.199.1 ! ipv6 mobile pmipv6-mag M1 domain D1 sessionmgr role 3GPP address ipv4 9.9.9.9 interface Tunnel100 interface Tunnel200 lma LMA\_5K D1 ipv4-address 192.168.199.1 encap gre-ipv4 ! ntp master ! gtp information-element rat-type wlan interface local GigabitEthernet1/0/0.778 apn 1 apn-name gtp.com ip address ggsn 172.16.199.1 fixed link-layer address 00ab.00cd.00ef default-gw 20.100.254.254 prefix-len 16 dns-server 20.100.254.254 dhcp-server 20.100.254.254 ! end You can use the following commands to check and show subscriber session information:

show ip dhcp sip statistics

show subscriber statistics show subscriber session show ipv6 mobile pmipv6 mag binding show gtp pdp-context all show interface tunnel-name

### References

Refer to the Intelligent Wireless Access Gateway (IWAG) Configuration Guide.

© 2015 Cisco Systems, Inc. All rights reserved.

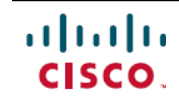

Americas Headquarters Cisco Systems, Inc. San Jose, CA 95134-1706 USA Asia Pacific Headquarters Cisco Systems (USA) Pte. Ltd. Singapore **Europe Headquarters** Cisco Systems International BV Amsterdam, The Netherlands

Cisco has more than 200 offices worldwide. Addresses, phone numbers, and fax numbers are listed on the Cisco Website at www.cisco.com/go/offices.